## ADICIONANDO EXCEÇÕES NO AVAST

- Abra o antivirus e siga os passos abaixo:
- Na janela principal, clique na aba MÓDULOS RESIDENTES e em seguida na aba Módulo Arquivos.
- No lado direito, clique no botão Configurações avançadas.

| Kavastí FRE                                      | E ANTIVIRUS                                                                                                    |                           |  |
|--------------------------------------------------|----------------------------------------------------------------------------------------------------|---------------------------|--|
| 🔿 RESUMO                                         | Módulo Arquivos<br>O Médulo Arquivos é o principal componente da proteção residente do avasti. Ele incritora todos os arquivos e programas armazenados no sex<br>computador. | a                         |  |
|                                                  | ESTADO DA PROTEÇÃO: SENDO EXECUTADO                                                                                                    | Parar                     |  |
| MODULOS<br>RESDENTES 1                           | CONFIGURAÇÕES<br>✓ Escanear documentos ao abrir<br>✓ Escanear arguivos ao modificar  Configurações avança                                                                    | 3 Configurações avançadas |  |
| Arquivos 2                                       | TRÁFEGO DO MÓDULO                                                                                                    | 0                         |  |
| Módulo Email<br>Módulo P2P                       | 10                                                                                                    |                           |  |
| Módulo Mensagens<br>Módulo Rede<br>Módulo Script | 5                                                                                                    |                           |  |
| PROTEÇÃO<br>ADICIONAL                            |                                                                                                    |                           |  |
| * MANUTENÇÃO                                     | 0<br>J.j Arquivos escaneados 🔥 Arquivos infectados                                                                                                    | -                         |  |
| MARKET                                           | Arquivos escaneados / Intectados; 18 / 0 Mostrar histórico do tráfezo Los do A<br>Último arquivo escaneado: C:WINDOWS/system32/wucitul.dl.mul<br>Último arquivo infectado:   | Mõdulo                    |  |

## Na janela CONFIGURAÇÕES DO MÓDULO ARQUIVOS, clique na aba Exclusões e no botão Acrescentar

Na caixa de texto digite o valor C:\Program Files\Common Files\Fujitsu \* e deixe marcada as opções L, G, E (ou C:\Arquivos de Programas\Arquivos Comuns\Fujitsu \* )

Clique no botão OK.

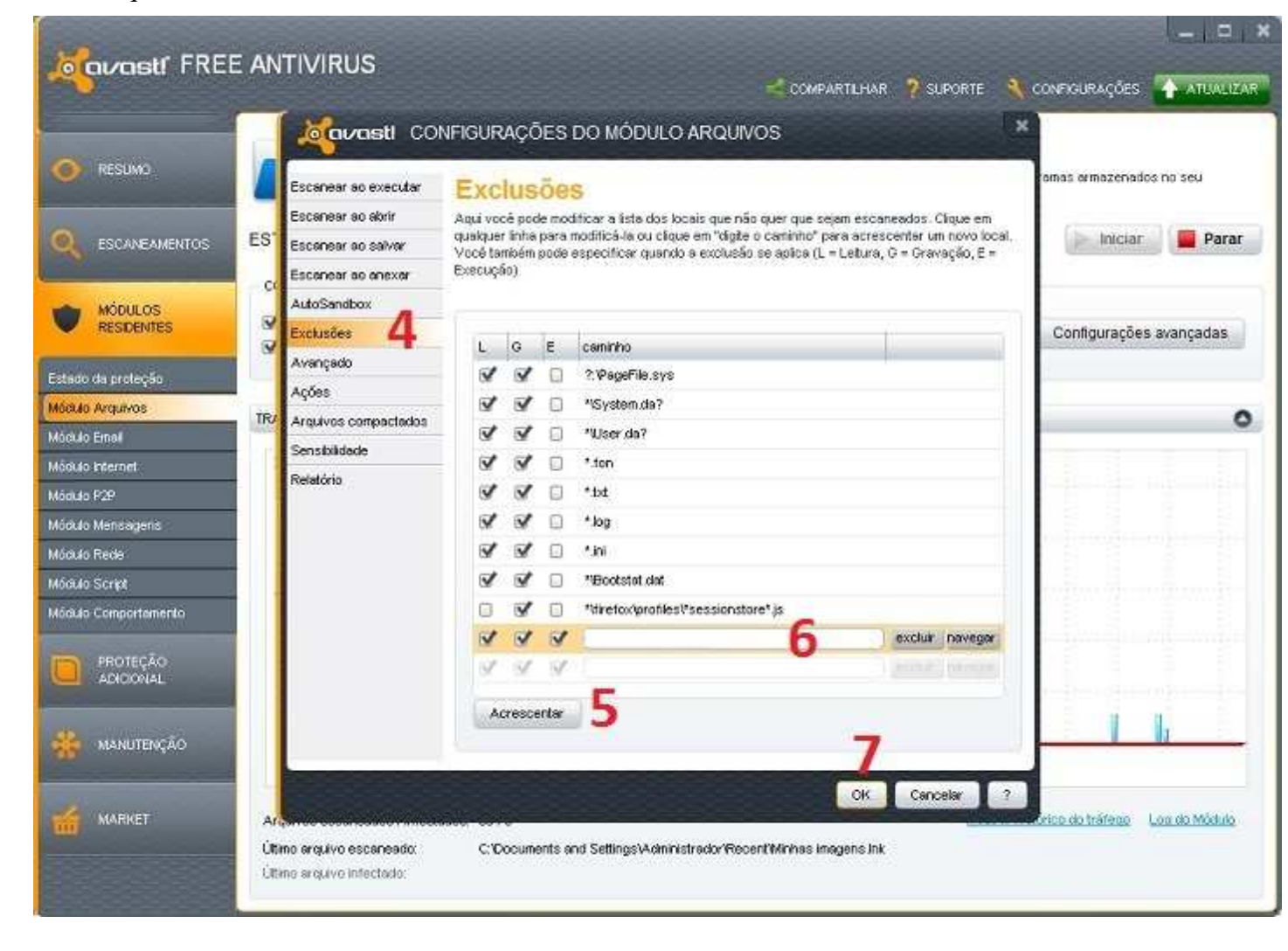

- Voltando para a janela principal, ainda no Módulo Residentes, clique na aba **Módulo comportamento** e no botão **Configurações avançadas** 

- Na janela CONFIGURAÇÕES DO MÓDULO COMPORTAMENTO, clique na aba Processos confiáveis e no botão Acrescentar

- Na caixa de texto digite: **f3bjprvw.exe**
- Clique no botão Ok

\_

| Kavasti FRE                                                                    | E ANTIVIRUS                                            |                                                                                                | COMPARTILHAR 🔋 SUPC                        | urte 🔌 configurações 🛧 atualizar     |
|--------------------------------------------------------------------------------|--------------------------------------------------------|------------------------------------------------------------------------------------------------|--------------------------------------------|--------------------------------------|
| <ul> <li>RESLING</li> <li>RESLING</li> <li>RESLING</li> <li>RESLING</li> </ul> | Configurações principais<br>Processos confiéveis<br>18 | IFIGURAÇÕES DO MÓDULO COI<br>Processos confiávei:<br>Aqui você pode especificar quais processo | MPORTAMENTO<br>S<br>s devem set montorados | ho for detectado.                    |
| MÓDULOS<br>RESIDENTES                                                          | Cr<br>N                                                | 20                                                                                             | ) exclur n                                 | avegar 17<br>Configurações avançadas |
| Módulo Arquivos<br>Módulo Einal<br>Módulo Internet                             | TRA                                                    |                                                                                                |                                            | 0                                    |
| Mádulo P2P<br>Mádulo Mensageris<br>Mádulo Rede<br>Mádulo Script                |                                                        |                                                                                                |                                            |                                      |
| Módulo Comportamento<br>PROTEÇÃO<br>ADICIONAL                                  | <b>P</b>                                               | 19                                                                                             |                                            |                                      |
| * MANUTENÇÃO                                                                   |                                                        | Acrescenter                                                                                    | 21<br>OK Cancels                           |                                      |
| MARKET                                                                         | Utimo evento analisado:<br>Utimo evento suspelio:      | C: WINDOWS is ystem 32 vn fo42 u dil                                                           |                                            | Mostcar Instance do Inaligad         |